## パスワード再設定方法(ログイン時)

## B to B プラットフォーム 請求書

操作手順(1)

最終更新日:2021年3月24日

## ログイン時の場合

ログインパスワードを定期的に変更することにより、セキュリティの向上が図れます。 パスワードの設定変更方法をご説明します。

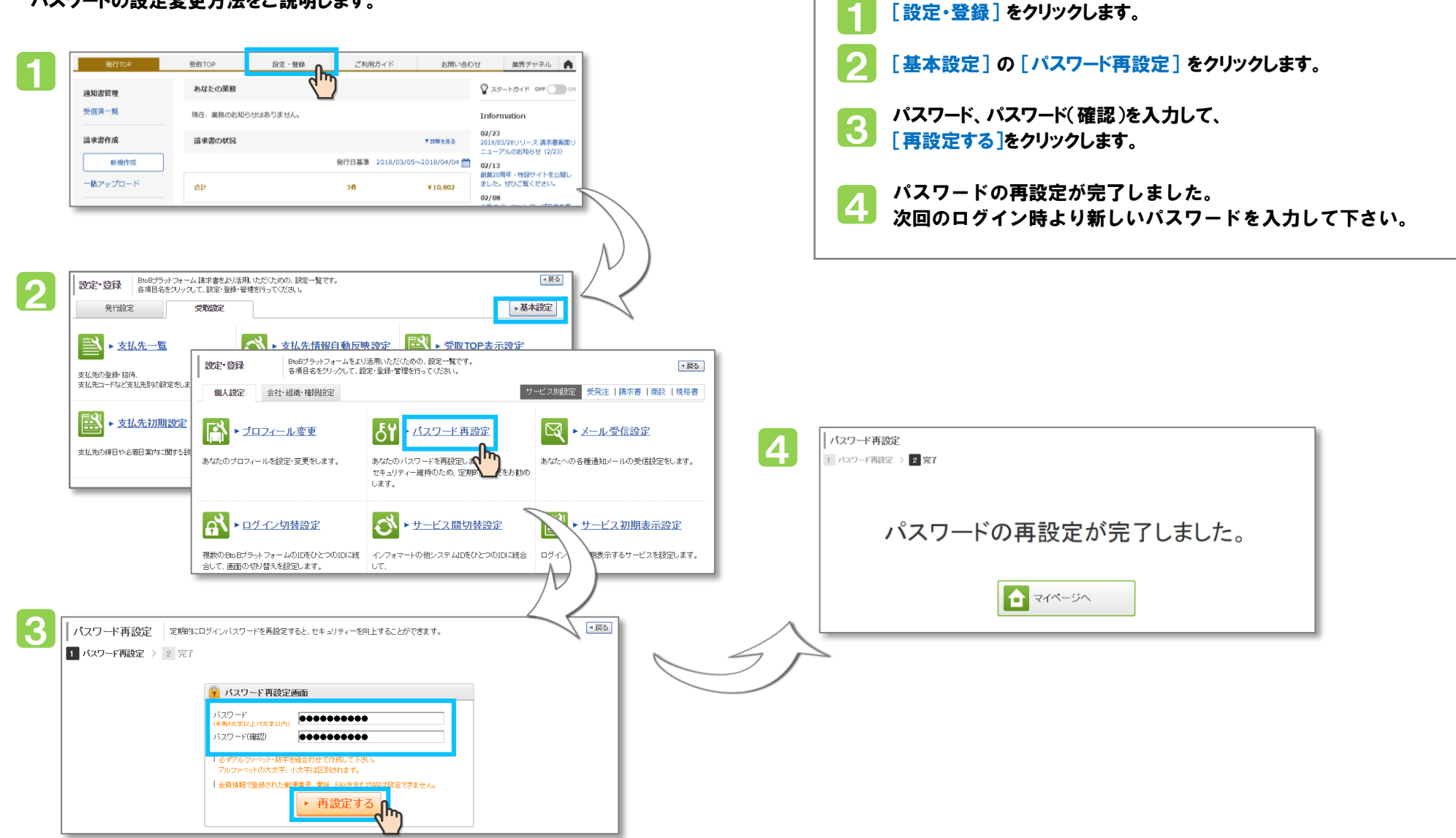